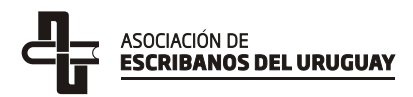

## Prevención de lavado de activos

## Búsquedas obligatorias

(Listas de la ONU y de Personas Políticamente Expuestas)

## Búsqueda en listas de la ONU

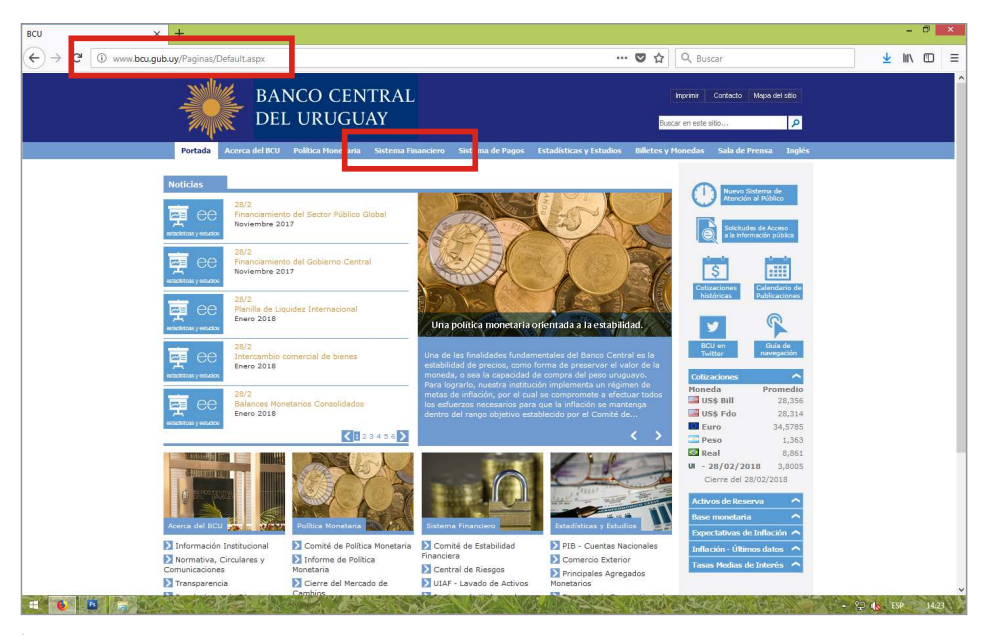

- Ingresar a www.bcu.gub.uy
  - Seleccionar «Sistema Financiero» en el menú superior.

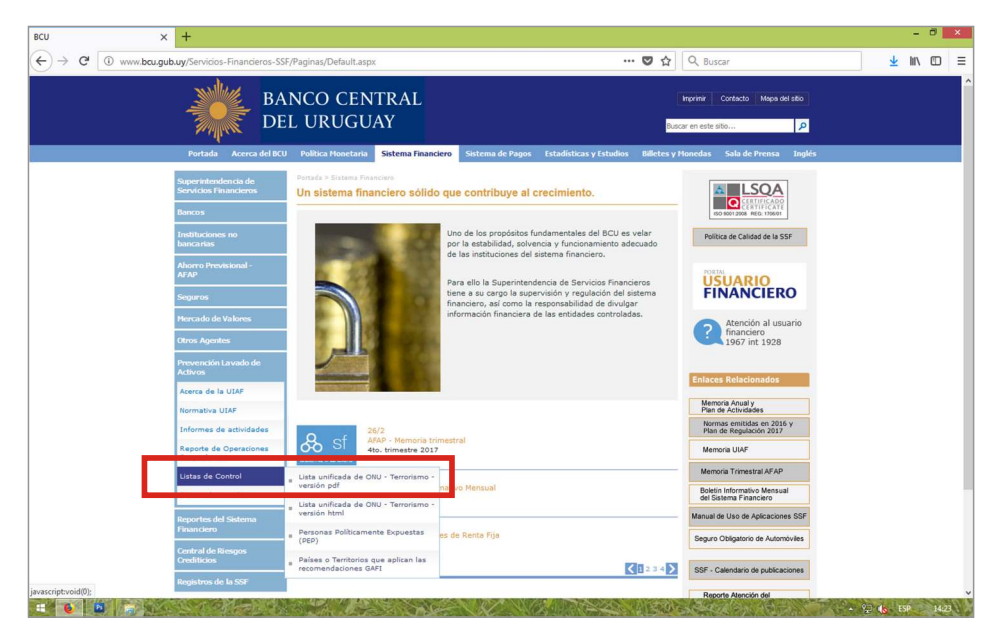

- Seleccionar «Prevención Lavado de Activos» en el menú izquierdo.
- Seleccionar «Listas de Control» en el menú desplegado.
- Seleccionar «Lista Unificada de ONU Terrorismo versión PDF».

| I Materiales de la Lista de Sancio 🗙 🕂                                                                                                    |                                                                                                    |          | -        |   | × |
|----------------------------------------------------------------------------------------------------|----------------------------------------------------------------------------------------------------|----------|----------|---|---|
| ← → C ① A https://www.un.org/sc/suborg/es/sanctions/1267/aq_sanct                                                                                           | ions_list 🗉 🕶 🖸 🔍 Buscar                                                                                                    |          | L III    |   | Ξ |
| Bienvenidos a las Naciones Unidas. Son su r                                                                                                    | nundo. الحربية ф文 English Français Русский <mark>Español</mark>                                                                                                    |          |          |   | 1 |
| ÓRGANOS                                                                                                    | RIDAD DE LAS NACIONES UNIDAS<br>SUBSIDIARIOS                                                                                                    |          |          |   |   |
| COMITÉ DEL CONSEJO DE<br>(1999), 1989 (2011) Y 2253<br>GP                                                                                                   | DUNDES - MISIONES FOLINCIS YOE PL - TREBUNLES INTERNACIONALES - ORGANO CONSULTIO -<br>SEGURIDAD ESTABLECIDO EN VIRTUD DE LAS RESOLUCIONES 1267<br>(2015) RELATIVAS AL EIIL (DAESH), AL-QAIDA Y LAS PERSONAS,<br>UPOS, EMPRESAS Y ENTIDADES ASOCIADAS                                                                   |          |          |   |   |
| Portada » Comité de Sanciones contra el EIII. d<br>Búsqueda                                                                                                 | l <u>aesh) y A-Qaida</u> y Materiales de la Lista de Sanciones                                                                                                    |          |          |   |   |
|                                                                                                    | Materiales de la Lista de Sanciones                                                                                                    |          |          |   |   |
| Idateriales de la Lista de Sanciones     Resimmes de los motios de<br>inclusión en la lista     Procedimientos de inclusión     Procedimientos de supresión | Lista de Sanciones contral el EIIL (Daesh) y Al-Qaida                                                                                                    |          |          |   |   |
| Resoluciones     Directrices del Comité     Exenciones a las medidas                                                                                        | Lista por número de referencia permanente PDF XML HTML                                                                                                    |          |          |   |   |
| Comunicados de Prensa Grupo de Expertos La Oficina del Ombudsman del Comité                                                                                 | En la resolución <u>2631/2015)</u> , el Consejo de Seguridad impone sanciones selectivas individuales (congelación<br>de activos, prohibición de viajar y embargo de armas) a las personas, grupos, empresas y entidades que<br>figuren en la Lista de Sanciones contra el Ellu (Daesh) y Al-Qaida.                    |          |          |   |   |
| de Sanciones contra el EIIL (Daesh) y<br>Al-Qaida                                                                                                    | La Lista de Sanciones contiene actualmente los nombres de 255 personas y 80 entidades y se<br>actualizó por última vez el 14 de feberero de 2018 y reemplaza todas las versiones anteriores. El nombre de<br>la Lista se modifició el 17 de diciembre de 2015 al anonherse la montrarido 2253/2015). Toda modificación | Volver a | I inicio | ) |   |

- Seleccionar la opción «Español» en el ángulo superior derecho.
  - Abrir el PDF de la «Lista de Sanciones contra el EIIL (Daesh) y Al-Qaida».

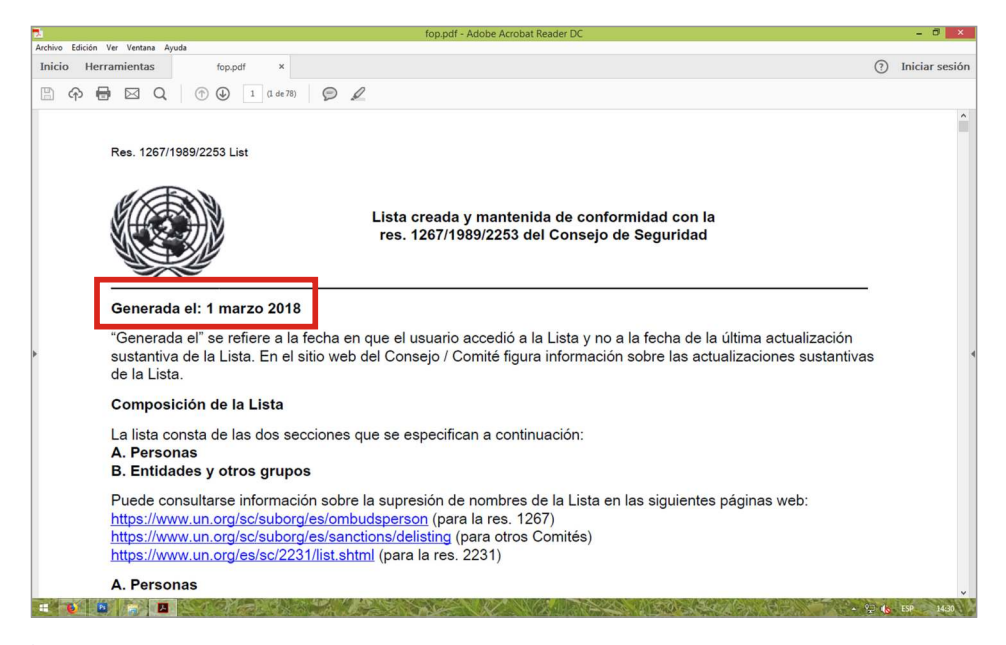

- Guardar el archivo PDF en el equipo para poder iniciar la búsqueda de nombres.
- La lista contendrá una constancia del día en que se bajó: «Generada el: [...]».

|        |                                                                               |                                                                            | fop.pdf - Adobe Acrobat Reader DC                                                                                                    | - 🛛 🗙       |
|--------|-------------------------------------------------------------------------------|----------------------------------------------------------------------------|----------------------------------------------------------------------------------------------------|-------------|
| Inicic | Deshacer                                                                      | Ctrl+Z                                                                     | × ① Init                                                                                                    | ciar sesiór |
|        | C <sup>+</sup> Reh <u>a</u> cer                                               | Shift+Ctrl+Z                                                               |                                                                                                    |             |
|        | Cortar                                                                        | Ctrl+X                                                                     | Buscar                                                                                                    | ×           |
|        | E Copiar                                                                      | Ctrl+C                                                                     | Buscar                                                                                                    |             |
|        | Eliminar                                                                      | Ctrl+V                                                                     | Anterior Sigui                                                                                                    | ente        |
|        | Seleccionar todo                                                              | Ctrl+A                                                                     |                                                                                                    | _           |
|        | Deseleccionar todo                                                            | Shift+Ctrl+A                                                               | Lista creada y mantenida de conformidad con la                                                                                                    |             |
|        | Copiar archivo en Porta                                                       | papeles                                                                    | res. 1267/1989/2253 del Consejo de Seguridad                                                                                                    |             |
|        | Realizar una instantánea                                                      | 1                                                                          |                                                                                                    |             |
|        | Re <u>v</u> isar ortografía                                                   | +                                                                          |                                                                                                    |             |
|        | Q Buscar                                                                      | Ctrl+F                                                                     | 018                                                                                                    |             |
|        | Busqueda avan <u>z</u> ada                                                    | Shift+Ctn+F                                                                | la fecha en que el usuario accedió a la Lista y no a la fecha de la última actualización                                                                                                    |             |
| •      | Protección                                                                    |                                                                            | el sitio web del Consejo / Comité figura información sobre las actualizaciones sustantivas                                                                                                    |             |
|        | Accesibilidad                                                                 | •                                                                          |                                                                                                    |             |
|        | Gestionar herramientas                                                        |                                                                            | 1                                                                                                    |             |
|        | Preferencias                                                                  | Ctrl+K                                                                     |                                                                                                    |             |
|        | A. Personas<br>B. Entidades<br>Puede consul<br>https://www.u<br>https://www.u | a uc las uc<br>s y otros gr<br>ltarse inform<br>n.org/sc/su<br>n.org/sc/su | secciones que se especifican a continuación:<br>upos<br>nación sobre la supresión de nombres de la Lista en las siguientes páginas web:<br>borg/es/ombudsperson (para la res. 1267)<br>borg/es/sanctions/delisting (para otros Comités) |             |
|        | https://www.u                                                                 | n.org/es/sc                                                                | <u>/2231/list.shtml</u> (para la res. 2231)                                                                                                    |             |
|        | A. Personas                                                                   |                                                                            |                                                                                                    |             |
| 1      |                                                                               | TOMERO                                                                     |                                                                                                    | 1431        |

- Seleccionar «Buscar» en el menú «Edición» o con un clic sobre la lupa de la barra de herramientas. Se abrirá un recuadro en el margen superior derecho.
- Ingresar el apellido en el recuadro y hacer clic en «Siguiente» para que el programa realice la búsqueda en la lista.

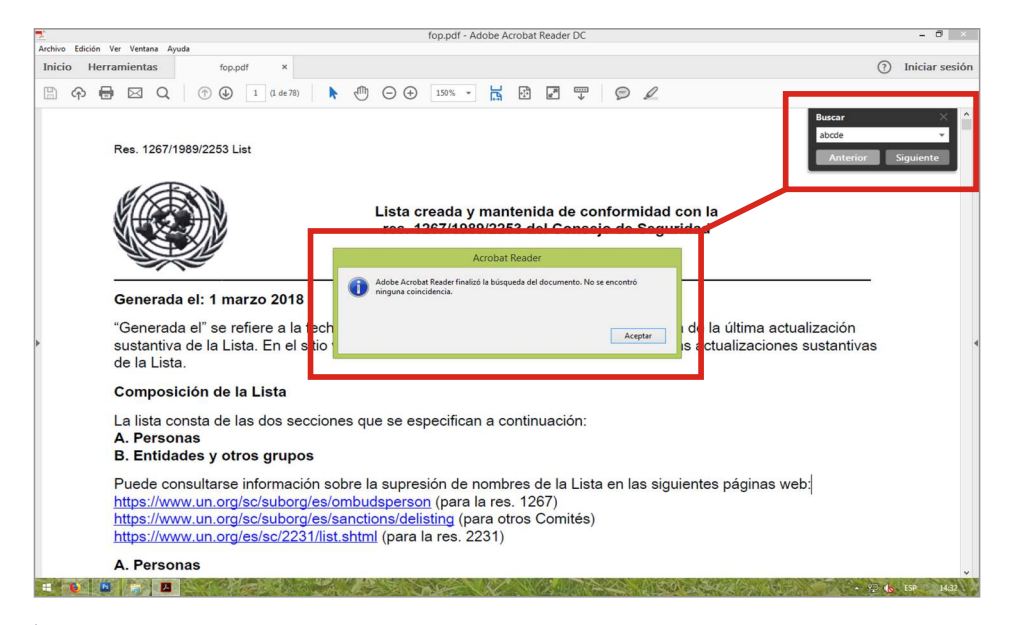

- Si no se encuentra coincidencia, lo indicará una leyenda.
- Capturar la pantalla, pegarla en un documento nuevo de Word, Open Office o similar, e imprimirla para conservar con la documentación del caso. También se recomienda archivar copia en el equipo.

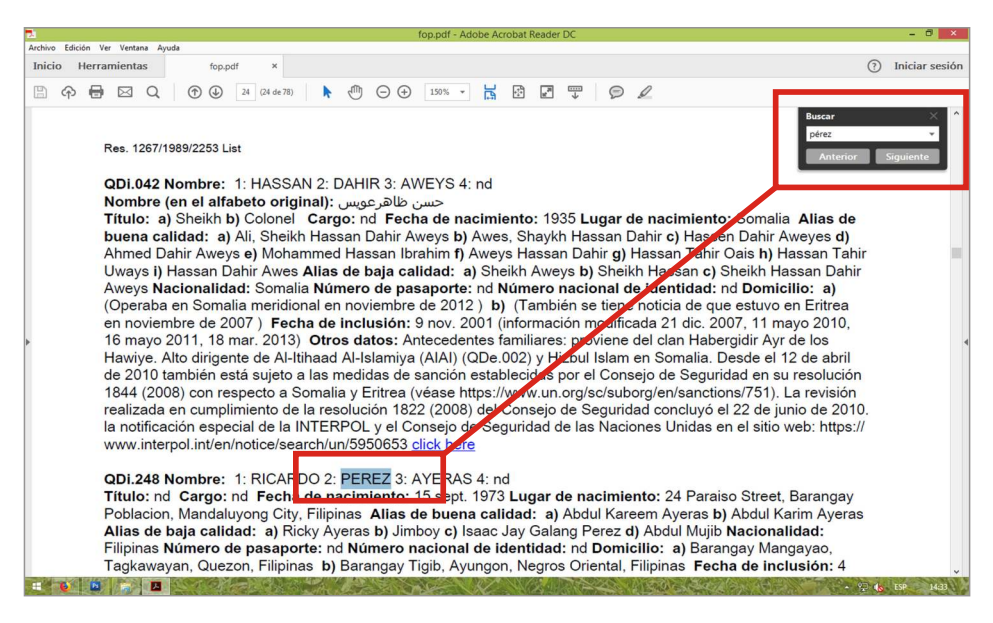

- En caso de existir coincidencias, la búsqueda irá mostrando las páginas en las que aparece el apellido, o similar, resaltado en celeste. Seleccionar «Siguiente» para pasar al próximo registro.
- Capturar e imprimir cada pantalla que aparezca, aunque se trate de la misma página, ya que se resalta solo un elemento por vez.

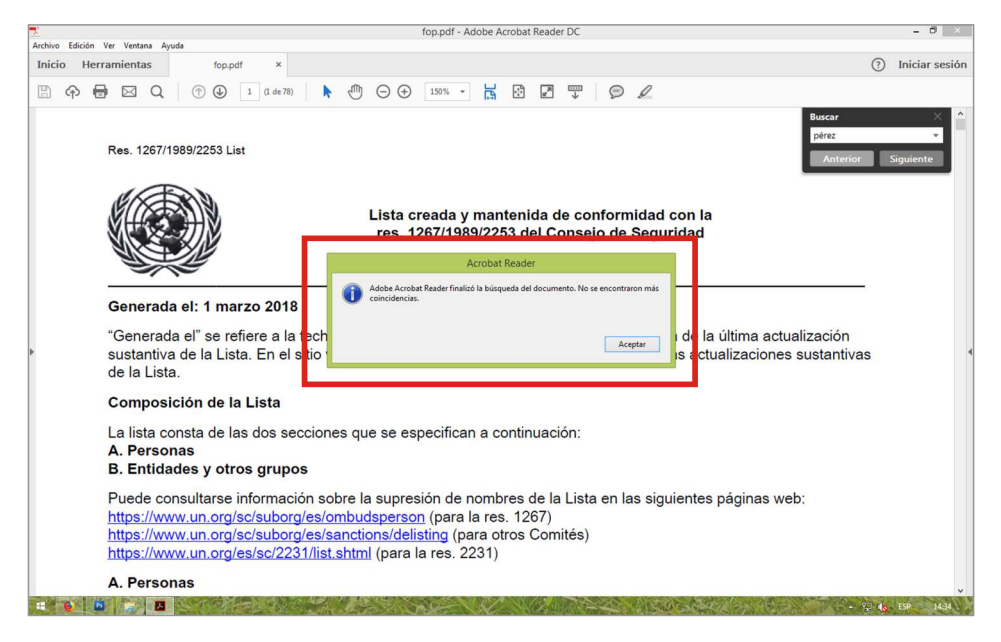

- El proceso finaliza cuando aparece la leyenda «No se encontraron más coincidencias».
  - Capturar, pegar e imprimir esta última pantalla y conservarla con las anteriores.

## Búsqueda en listas PEP

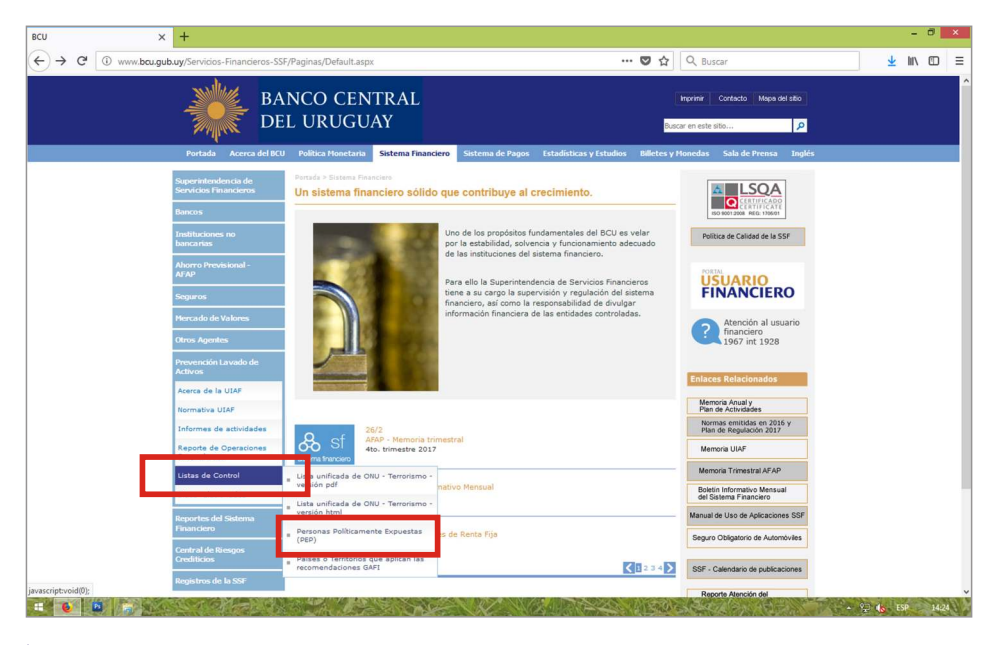

- Volver a «BCU / Sistema Financiero / Prevención Lavado de Activos».
- Seleccionar «Personas Políticamente Expuestas» en el menú «Listas de Control».

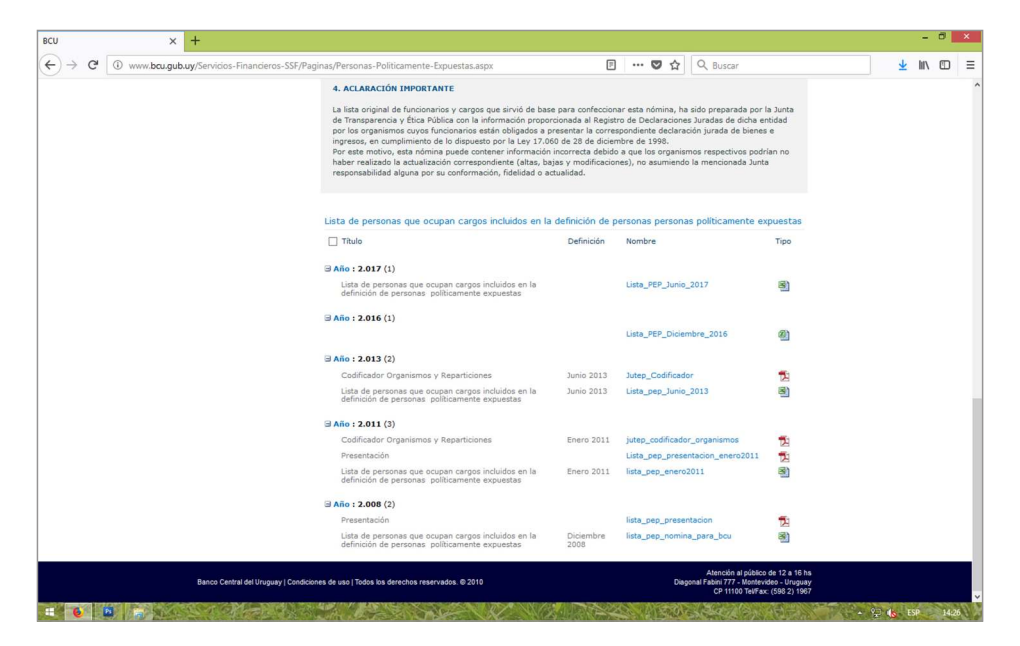

- Las listas se encuentran al pie de la página.
- Se individualizan por el año de confección. Seleccionar la más reciente.
- Guardar el arhivo en el equipo para iniciar la búsqueda.

| HIVO      | ICIO INSERTAR | DISEÑO DE PÁGINA      | Lista_PEP_Ju<br>FÓRMULAS DATOS REVISAR VISTA         | nio_2017.xls [Vista protegida] - Excel     | ?<br>Guz                                                                                          | cmán Villeg | e ><br>ه. ا |
|-----------|---------------|-----------------------|------------------------------------------------------|--------------------------------------------|---------------------------------------------------------------------------------------------------|-------------|-------------|
| 42        | * I 🗙 🗸       | fx EDIL DEPARTA       | AMENTAL                                              |                                            |                                                                                                   |             | ,           |
| A         | В             | C D                   | E                                                    | F                                          | G                                                                                                 | н           |             |
|           | 5 BAN         | CO CENTRAL<br>URUGUAY |                                                      |                                            | Lista de Personas que<br>ocupan cargos incluidos<br>en la definición de<br>Personas Políticamente |             |             |
|           |               |                       |                                                      |                                            |                                                                                                   |             |             |
|           |               |                       |                                                      |                                            | Vigente desde Junio de 2017                                                                       |             |             |
| Número    | Digito Nombr  | es Primer Ar          | pell:Organismo                                       | Repartición                                | Denominación del Cargo                                                                            |             |             |
| 1342107   | 1 PANAMBI     | ABADIE                | MINISTERIO DE EDUCACIÓN Y CULTURA                    | INSTITUTO NACIONAL DE EVALUACION EDUCATIVA | Director Administrativo                                                                           |             |             |
| 1385554   | 1 MARÍA RO    | ABALDE                | PODER JUDICIAL                                       | Suprema Corte de Justicia                  | ACTUARIO                                                                                          |             |             |
| 1987304   | O PABLO       | ABDALA                | PODER LEGISLATIVO                                    | CAMARA DE REPRESENTANTES                   | DIPUTADO                                                                                          |             |             |
| 1671001   | 7 ALICIA      | ABELENDA              | ADMINISTRACIÓN NACIONAL DE PUERTOS                   | ANP                                        | SUBGERENTE GENERAL                                                                                |             |             |
| 1985995   | 7 UA          | ABILLEIRA             | GOBIERNO DEPARTAMENTAL DE CANELONES                  | JUNTA DEPARTAMENTAL DE CANELONES           | EDIL DEPARTAMENTAL                                                                                |             |             |
| 1583938   | 3 CARLOS      | ABILLEIRA             | MINISTERIO DE DEFENSA                                | COMANDO GENERAL DE LA ARMADA               | CONTRALMIRANTE                                                                                    |             |             |
| 1247369   | 7 JORGE MA    | RIA ABIN              | PODER EJECUTIVO                                      | AGESIC                                     | DIRECTOR                                                                                          |             |             |
| 3350127   | 7 ROBERTO     | MARCELO ABREU         | ADMINISTRACIÓN NACIONAL DE TELECOMUNICACIONES        | ANTEL                                      | GERENTE DE DIVISION                                                                               |             |             |
| 3449648   | 3 MIRTAGR     | ACIELA ABREU          | AGENCIA NACIONAL DE VIVIENDA                         | AGENCIA                                    | GERENTE                                                                                           |             |             |
| 3593954   | 3 ALCIDES     | ABREU                 | GOBIERNO DEPARTAMENTAL DE LAVALLEJA                  | JUNTA DEPARTAMENTAL DE LAVALLEJA           | EDIL DEPARTAMENTAL                                                                                |             |             |
| 3155386   | 4 DANIELO     | ACOSTA                | GOBIERNO DEPARTAMENTAL DE LAVALLEJA                  | INTENDENCIA MUNICIPAL DE LAVALLEJA         | ALCALDE                                                                                           |             |             |
| 1559434   | 1 HUGO        | ACOSTA                | GOBIERNO DEPARTAMENTAL DE CANELONES                  | JUNTA DEPARTAMENTAL DE CANELONES           | EDIL DEPARTAMENTAL                                                                                |             |             |
| 3653617   | 2 RAMÓN       | ACOSTA                | GOBIERNO DEPARTAMENTAL DE FLORIDA                    | JUNTA DEPARTAMENTAL DE FLORIDA             | EDIL DEPARTAMENTAL                                                                                |             |             |
| 4495559   | 8 FLORENCE    | ACOSTA                | GOBIERNO DEPARTAMENTAL DE MALDONADO                  | JUNTA DEPARTAMENTAL DE MALDONADO           | EDIL DEPARTAMENTAL                                                                                |             |             |
| 3205255   | 4 JUAN        | ACOSTA                | GOBIERNO DEPARTAMENTAL DE SAN JOSE                   | JUNTA DEPARTAMENTAL DE SAN JOSE            | EDIL DEPARTAMENTAL                                                                                |             |             |
| 2548299   | 8 RICARDO     | ACOSTA                | <b>GOBIERNO DEPARTAMENTAL DE SORIANO</b>             | JUNTA DEPARTAMENTAL DE SORIANO             | EDIL DEPARTAMENTAL                                                                                |             |             |
| 1728789   | 1 IDRIS LEA   | IDRO ACOSTA           | <b>GOBIERNO DEPARTAMENTAL DE TREINTA Y TRES</b>      | INTENDENCIA MUNICIPAL DE TREINTA Y TRES    | EDIL DEPARTAMENTAL                                                                                |             |             |
| 4424122   | 2 JOSÉ        | ACOSTA                | GOBIERNO DEPARTAMENTAL DE TREINTA Y TRES             | JUNTA DEPARTAMENTAL DE TREINTA Y TRES      | EDIL DEPARTAMENTAL                                                                                |             |             |
| 3189641   | 6 MARIA       | ACOSTA                | MINISTERIO DE SALUD PUBLICA                          | (ASSE)CENTRO DEPARTAMENTAL DE SORIANO      | DIRECTORA INTERINA                                                                                |             |             |
| 1864213   | 3 FERNAND     | ACUÑA                 | ADMINISTRACIÓN NACIONAL DE COMBUSTIBLES, ALCOHOL Y F | ORTLI ANCAP                                | DIRECTOR                                                                                          |             |             |
| 437.00.40 | > 114AN       | 10081                 | CONTRACTOR DE CANTO DE CANTO ONTE                    | HINTA OFFICETANTISTAL OF CANELONES         | POUL DEBADTALEPHTAL                                                                               |             |             |
| 1 F       | Hoja1 Hoja    | Hoja3 🕀               |                                                      | 4                                          |                                                                                                   |             | 3           |

- Ubicar el lugar en el que el nombre de la persona debería aparecer si fuera políticamente expuesta (la lista está ordenada alfabéticamente).
- Capturar, pegar e imprimir la pantalla, ya sea que aparezca o no la persona buscada, a fin de de que la búsqueda se realizó en fecha y forma.